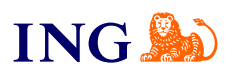

## Biuro rachunkowe ING Jak otrzymać dostęp do usługi?

Sprawdź

orime

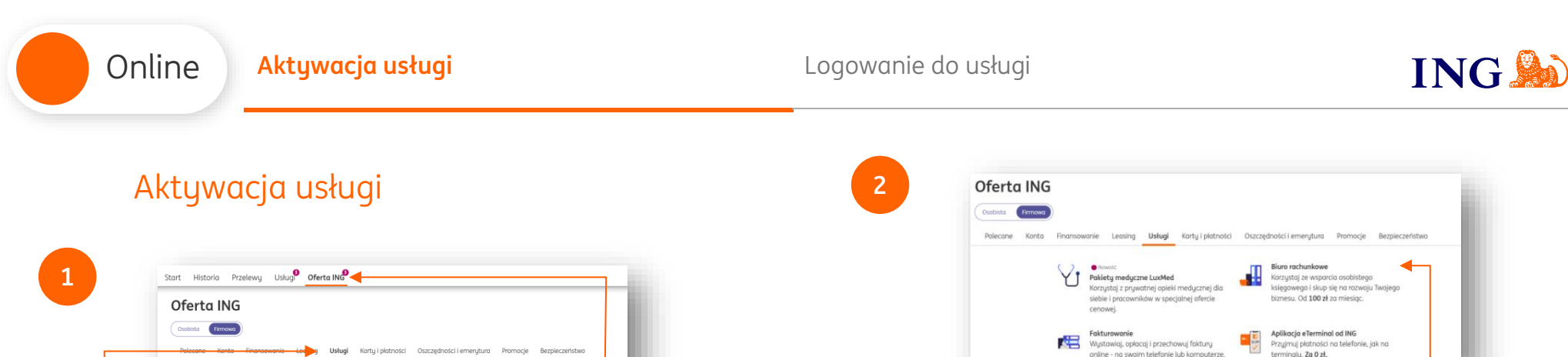

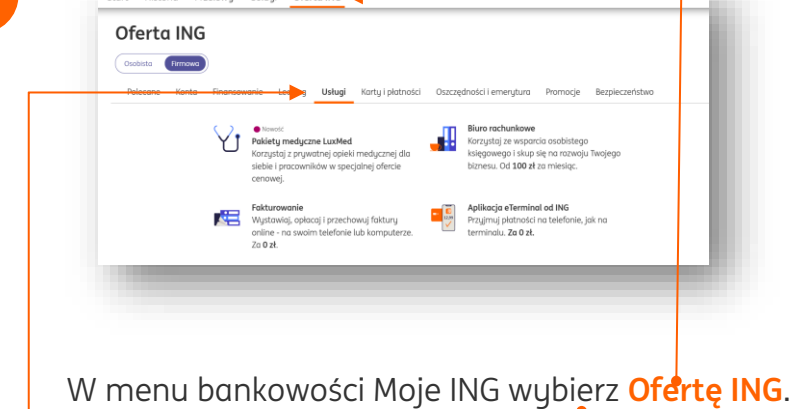

W zakładce Przedsiębiorcy wybierz Usługi

Pamiętaj, że niezależnie czy na tym etapie wybierzesz Biuro rachunkowe, Samodzielną księgowość czy też Fakturowanie, już po rejestracji do ING Księgowość możesz wciąż wybrać dowolny moduł, który chcesz aktywować. W kolejnym widoku wybierz Biuro rachunkowe.

Za O zł.

| Online Aktywacja usługi                                                                       | Logowanie do usługi                                                                                                    | ING                                                                                                    |
|-----------------------------------------------------------------------------------------------|----------------------------------------------------------------------------------------------------|----------------------------------------------------------------------------------------------------|
| <complex-block><complex-block><complex-block></complex-block></complex-block></complex-block> | <section-header></section-header>                                                                                                    | JG ste ksiegowym połączonym z Mom nach pietmości toce statow % % % % % % % % % % % % % % % % % % %               |
|                                                                                               | <ul> <li>→ W kolejnym ekranie zapo<br/>na przekazywanie danyo<br/>usługi.</li> <li>→ Pamiętaj – najpierw mus<br/>wuświetlić ja. zapoznać s</li> </ul> | oznaj się ze <b>Zgodą<br/>ch</b> oraz <b>Regulaminem</b><br>sisz kliknąć w link zgod<br>sie i dopiero ja zaznacz |

\_\_\_\_

→ Po zapoznaniu się ze Zgodą oraz Regulaminem kliknij Dalej.

| Online Aktywacja usługi                                                                                                    | Logowanie do usługi ING 🔊                                                                                                    |
|----------------------------------------------------------------------------------------------------|----------------------------------------------------------------------------------------------------|
| 5<br>Uruchomienie usługi ING Księgowość<br>Potwierdź<br>sprawdź, czy dane w SMS-le są poprawne i wpisz kod<br>Anuluj Potwierdź                                                  | 6<br>Uruchomienie usługi ING Księgowość<br>Uruchomiłeś ING Księgowość<br>Usługo jest aktywna, przejdź do serwisu i rozpocznij korzystanie z usługi<br>Przejdź do ING Księgowość |
| Na Twój numer telefonu (podany w bankowości<br>internetowej) otrzymasz SMS zawierający kod<br>aktywacyjny. Przepisz go <b>we wskazanym polu</b><br>i kliknij <b>Potwierdź</b> . | Gotowe. W kolejnym ekranie kliknij<br>Przejdź do ING Księgowość. •                                                                                                    |

| System automatycznie uzupełni dane Twojej firmy na podstawie NIP. Podaj čućres e-mail (będzie Twoin)       B                                                                                                    | Online Aktywacja usługi                                                                                                    | Logowanie do usługi IN                                | JC           |
|----------------------------------------------------------------------------------------------------|----------------------------------------------------------------------------------------------------|-------------------------------------------------------|--------------|
| System automatycznie uzupełni dane Twojej firmy na podstawie NIP. Podaj adrese e-mail (będzie Twoim)       Maty at a status a status a |                                                                                                    |                                                       |              |
| System automatycznie uzupełni dane Twojej firmy na podstawie NIP. Podaj addres e-mail (będzie Twoim                                                                                                    | 106 Kalegowoodd                                                                                                    |                                                       |              |
| System automatycznie uzupełni dane Twojej firmy na podstawie NIP. Podgi dares e-maii (będzie Twom)                                                                                                    | Dokończ proces rejestracji w ING Księgowość                                                                                                    | Potwierdž ustawienia do Twojej firmy<br>Podotnik VAT: |              |
| System automatycznie uzupełni dane Twojej firmy na podstawie NIP. Podaj dares e-mail (będzie Twoim)                                                                                                    | One firmowe                                                                                                    | Tak     Ne                                            |              |
| System automatycznie uzupełni dane Twojej firmy na podstawie NIP. Podaj fadres e-mail (będzie Twoim                                                                                                    | Potwientz dana Twojej firmy w cniu prawidlowego wystawiania foktur anaz tworzenia resisczeń     wordziewana Twaini firmu doturzu tulika NIK Kukonawski - nie poswaduje ona zmianu dotuch firmu w Banku | Spoub skladania deklaracji:                           |              |
| System automatycznie uzupełni dane Twojej firmy na podstawie NIP. Podaj adres e-mail (będzie Twoim                                                                                                    |                                                                                                    | Mesigarile     Kwartalnie                             |              |
| System automatycznie uzupełni dane Twojej firmy na podstawie NIP. Podaj adres e-mail (będzie Twoim                                                                                                    | Sprawdž dane Twojej firmy<br>Imie i nazvisko:                                                                                                    | Wybierz podstawę zwolnienia:                          |              |
| System automatycznie uzupełni dane Twojej firmy na podstawie NIP. Podaj adres e-mail (będzie Twoim                                                                                                    |                                                                                                    | Brak - nie prowadzę sprzedaży zwolnionej 🗸 🗸          |              |
| System automatycznie uzupełni dane Twojej firmy na podstawie NIP. Podaj adres e-mail (będzie Twoim                                                                                                    | 10.                                                                                                    | Forma disiolenoist:                                   |              |
| System automatycznie uzupełni dane Twojej firmy na podstawie NIP. Podaj adres e-mail (będzie Twoim                                                                                                    | PL-Poble V 0073302033                                                                                                    | OSOBY FEVEZNE PROWADZĄCE DZNALALNOŚĆ GOSPODARCZĄ 🗸 🗸  |              |
| System automatycznie uzupełni dane Twojej firmy na podstawie NIP. Podaj adres e-mail (będzie Twoim                                                                                                    | Nazwo firmy;                                                                                                    | Sposób prowodzenia księgowości:                       |              |
| System automatycznie uzupełni dane Twojej firmy na podstawie NIP. Podaj adres e-mail (będzie Twoim                                                                                                    | Ulco, numer domufokalu:                                                                                                    | Księga przychodów i razchodów 🧹 🗸                     |              |
| System automatycznie uzupełni dane Twojej firmy na podstawie NIP. Podaj odres e-mail (będzie Twoim                                                                                                    |                                                                                                    | Ustaw domy/thie raticzony miesiąc księgowy; 📀         |              |
| System automatycznie uzupełni dane Twojej firmy na podstawie NIP. Podaj odres e-mail (będzie Twoim)       Następnie, uzupełnij formalno-prawne dane zw z firmą. Określ, czy jesteś podatnikiem VAT, w sposób się rozliczasz i jak prowadzisz swoją ksi                                                                                                    | Mistor                                                                                                    | Mesiqe biotquy 🗸                                      |              |
| System automatycznie uzupełni dane Twojej firmy na podstawie NIP. Podaj adres e-mail (będzie Twoim                                                                                                    | Kod pocrtowy                                                                                                    | Rozliczenie PTI metodą kosową:                        |              |
| System automatycznie uzupełni dane Twojej firmy na podstawie NIP. Podaj odres e-mail (będzie Twoim       Następnie, uzupełnij formalno-prawne dane zw z firmą. Określ, czy jesteś podatnikiem VAT, w sposób się rozliczasz i jak prowadzisz swoją ksi                                                                                                    |                                                                                                    | O Tak O Nie                                           |              |
| Image: System automatycznie uzupełni dane Twojej firmy na podstawie NIP. Podaj adres e-mail (będzie Twoim       Image: Nick content of the system of the system of the syst  | Kraj:                                                                                                    | Chce provadsić ewidencję najmu 🕐                      |              |
| System automatycznie uzupełni dane Twojej firmy na podstawie NIP. Podaj odres e-mail (będzie Twoim                                                                                                    | Polske                                                                                                    | Oncie doddiawe                                        |              |
| System automatycznie uzupełni dane Twojej firmy na podstawie NIP. Podaj adres e-mail (będzie Twoim                                                                                                    | Numer telefonu: 🙂                                                                                                    | ✓ Mam kad oferty                                      |              |
| System automatycznie uzupełni dane Twojej firmy na podstawie NIP. Podaj adres e-mail (będzie Twoim                                                                                                    | Podaj e mail do logovania sie przez oplikacje: 📀                                                                                                    | 2004/02                                               |              |
| Następnie, uzupełnij formalno-prawne dane zw         System automatycznie uzupełni dane Twojej firmy na         podstawie NIP. Podaj adres e-mail (będzie Twoim)                                                                                                    |                                                                                                    | Kod spredowcu                                         |              |
| System automatycznie uzupełni dane Twojej firmy na podstawie NIP. Podaj adres e-mail (będzie Twoim    Następnie, uzupełnij formalno-prawne dane zw z firmą. Określ, czy jesteś podatnikiem VAT, w sposób się rozliczasz i jak prowadzisz swoją ksi                                                                                                    | Podaj hasko do logovania się przez aplikację: 🕐                                                                                                    | Duly                                                  |              |
| System automatycznie uzupełni dane Twojej firmy na podstawie NIP. Podaj adres e-mail (będzie Twoim                                                                                                    | Powtórz wpisone wyżej hoslo:                                                                                                    | Witez                                                 |              |
| Image: System automatycznie uzupełni dane Twojej firmy na podstawie NIP. Podaj adres e-mail (będzie Twoim       Image: Następnie, uzupełnij formalno-prawne dane zw z firmą. Określ, czy jesteś podatnikiem VAT, w sposób się rozliczasz i jak prowadzisz swoją ksi                                                                                                    |                                                                                                    |                                                       |              |
| 2       Uterent freme         3       Igody towaczenia         System automatycznie uzupełni dane Twojej firmy na podstawie NIP. Podaj adres e-mail (będzie Twoim       Następnie, uzupełnij formalno-prawne dane zw z firmą. Określ, czy jesteś podatnikiem VAT, w sposób się rozliczasz i jak prowadzisz swoją ksi                                                                                                    | Doley                                                                                                    | 3 Zgody i oświadczenia                                |              |
| <ul> <li>System automatycznie uzupełni dane Twojej firmy na podstawie NIP. Podaj adres e-mail (będzie Twoim</li> <li>Następnie, uzupełnij formalno-prawne dane zwojej firmy na sposób się rozliczasz i jak prowadzisz swoją ksi</li> </ul>                                                                                                    |                                                                                                    |                                                       |              |
| <sup>3</sup> Ipógramov<br>System automatycznie uzupełni dane Twojej firmy na<br>podstawie NIP. Podaj adres e-mail (będzie Twoim<br>Podstawie NIP. Podaj adres e-mail (będzie Twoim                                                                                                    | 2 Ustawienia Trimowe                                                                                                    |                                                       |              |
| System automatycznie uzupełni dane Twojej firmy na podstawie NIP. Podaj <mark>adres e-mail</mark> (będzie Twoim sposób się rozliczasz i jak prowadzisz swoją ksi                                                                                                    | 3 Zgody i oświadczenia                                                                                                    |                                                       |              |
| System automatycznie uzupełni dane Twojej firmy na podstawie NIP. Podaj <mark>adres e-mail</mark> (będzie Twoim sposób się rozliczasz i jak prowadzisz swoją ksi                                                                                                    |                                                                                                    |                                                       |              |
| System automatycznie uzupełni dane Twojej firmy na<br>podstawie NIP. Podaj adres e-mail (będzie TwoimNastępnie, uzupełnij formalno-prawne dane z<br>z firmą. Określ, czy jesteś podatnikiem VAT, w<br>sposób się rozliczasz i jak prowadzisz swoją ksi                                                                                                    |                                                                                                    |                                                       |              |
| System automatycznie uzupełni dane Twojej firmy na<br>podstawie NIP. Podaj adres e-mail (będzie TwoimNastępnie, uzupełnij formalno-prawne dane z<br>z firmą. Określ, czy jesteś podatnikiem VAT, w<br>sposób się rozliczasz i jak prowadzisz swoją ksi                                                                                                    |                                                                                                    |                                                       |              |
| System automatycznie uzupełni dane Twojej firmy na<br>podstawie NIP. Podaj adres e-mail (będzie Twoimz firmą. Określ, czy jesteś podatnikiem VAT, w<br>sposób się rozliczasz i jak prowadzisz swoją ksi                                                                                                    |                                                                                                    | Nastepnie, uzupełnij formalno-prawne dane zw          | <i>w</i> iaz |
| podstawie NIP. Podaj adres e-mail (będzie Twoim sposób się rozliczasz i jak prowadzisz swoją ksi                                                                                                    | Sustam automatusznia uzunałni dana Twaia                                                                                                    | z firma Okrośli czujectoś podstpilijem VAT w          | iaki         |
| podstawie NIP. Podaj <mark>adres e-mail</mark> (będzie Twoim sposób się rozliczasz i jak prowadzisz swoją ksi                                                                                                    | system automatycznie uzupełni dane twoje                                                                                                    | z irmų. Okresi, czy jestės poddtnikiem vAT, w j       | јакі         |
|                                                                                                    | podstawie NIP. Podaj adres e-mail (bedzie Ty                                                                                                    | sposób się rozlicząsz i jąk prowadzisz swoją ksie     | eao          |
|                                                                                                    |                                                                                                    |                                                       | 230          |

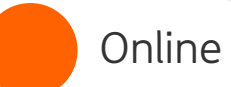

10

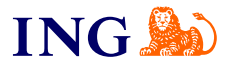

9

| 2 Z | gody i oświadczenia                                                                                                    |
|-----|----------------------------------------------------------------------------------------------------|
|     | Zgoda na marketing drogą trodycyjną<br>Zgodam na na prakaujewnie przej "Wo Ukłyći dli Brever" Sylika Akcyjna z sekstka w Katowiczch, (ko-121), uk.<br>Cozrozekać JB. Mil UBB kiel w iel w prakratikowanemu przek klej podmiosawi informacji handkowych za potnocą ukłyg<br>poczastwych w celach marketingowych i przetwarzanie donych obsławych w tych celach - zanim zdecydujez zapoznaj je z<br>wekowanemi odci unietralnejmi pod w rach to waradnie klamentem RB (LIB). |
|     | Zapoznoj sie z pełną treścią zgody                                                                                                    |
|     | Zgodzom się     Nie zgodzom się                                                                                                    |
|     | Zgoda na marketing drogą elektroniczną                                                                                                    |
|     | Zgostam igro pozkazujavane przez NIS Ukaja Dia Biznew (INS. UBB Mein kie nepresentowanem przeze Meie godnickowi<br>Informacji a dodnowych za poznowa jestadkie w uzapiska normaniskaj elektromacji w celokim mielentowych i przetwazenie<br>dorych osobowych w tych relach - zanim zdecydujesz zapoznaj się z piełną wenyją zgody, wyjadniemami użytych tu terminów i<br>i nefomacji (IN UzB).                                                                             |
|     | Zapoznaj się z pełną treścią zgody                                                                                                    |
|     | Zgadzam się                                                                                                    |
|     | Nie zgadzam się                                                                                                    |
|     | Zgoda na marketing drogą telefoniczną                                                                                                    |
|     | Zgottom ie no przekasywanie prze INS Usługi dla Bizneu (IIN UDB Mnie lub representanamemu przez Mnie podmiotowi<br>informacji handiwsych za postuga dostaliwi urządzie komznikacji biełanicznej w celadni materialnoguch i przewarzanie<br>dornych osłowych w tych celach - zamim zdecysłujesz zapozneg się z pełną wersją zgody, wyjastnieniami użytych tu terminów i<br>informaci IN G IZB.                                                                              |
|     | Zapoznaj się z pełną treścią zgody                                                                                                    |
|     | Zgodzom się     Nie zgodzom się                                                                                                    |
|     | Zgoda na profilowanie w celach marketingowych                                                                                                    |
|     | Nie chce, oby ING Uskugi dla Biznesu Spółka Akcyjna (ING UDB) przekazywał mi profilowane informacje handlowe - zanim<br>załczydujesz zaparady jaję z pełną ztreścią otwiadczenia, wyjadnieniami uzytych terminów i informacją ING UDB o skutkach jego<br>zlaterna.                                                                                                    |
|     | Zapoznaj się z pełną treścią oświadczenia                                                                                                    |
|     | Złóż wniosek                                                                                                    |
|     | Dzięki profilowaniu mazemy lępiej dopasować ING Księgowaćć do Twoich potrzeb i<br>nie będziemy pokazywać Ci ofert, które nie są dla Ciebie interesujące.                                                                                                    |
|     | Parriedge, te moetes en kaledge chanil kujechoć vajustance papola ju zakladose Dane i<br>Ustanevina - Zajoja (Jowakostenica IV. Jugicolarne zapoda ju neklajka na na zapotnost z<br>pravenem przetevarzania donych osobowych. Kategorg Mik Uskugi dla Bizmesu<br>doklanotna na podstativa bogo ja zrzej ji wy podrovinem.                                                                                                    |
|     | Bobierz Informacje ING Usługi dla Biznesu o przetwarzaniu danych osobowych                                                                                                    |
|     | Zapisz i przejsk do NG Kiegowość.<br>Wotecz                                                                                                    |
|     |                                                                                                    |

W ostatnim kroku zapoznaj się z treściami zgód marketingowych i określ, czy zgadzasz się na nie czy nie.

Na koniec kliknij Zapisz i przejdź do ING Księgowość

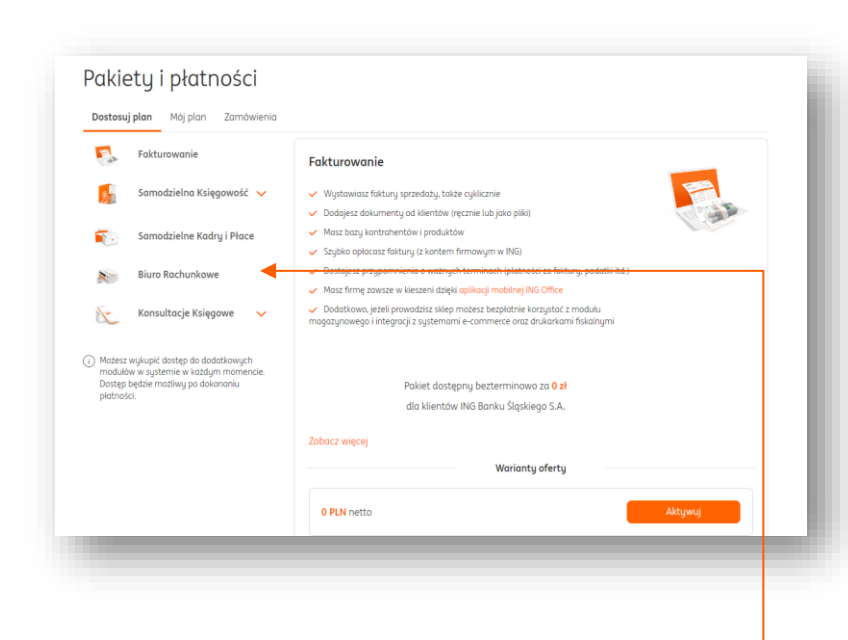

W sekcji Dostosuj plan wybierz Biuro rachunkowe.

Online Aktywacja usługi Logowanie do usługi

11

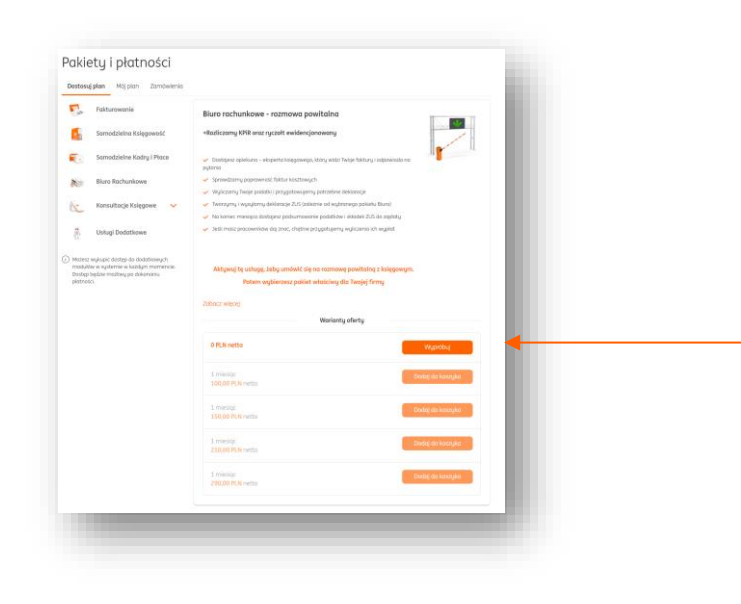

Zapoznaj się z opisem usługi i wszystkimi możliwościami Biura. Następnie kliknij Wypróbuj.

- → Jeżeli Twoja firma już istnieje na rynku od jakiegoś czasu, od razu po aktywacji usługi możesz ją opłacić. Dzięki temu księgowa podejmie się rozliczenia poprzedniego miesiąca.
- → Jeżeli rozpoczynasz działalność w tym miesiącu, do jego końca będziesz korzystać za 0 zł, a księgowa rozliczy Cię po jego upływie.

**Jeżeli rozpoczynasz działalność w przyszłym miesiącu**, do jego końca będziesz korzystać za 0 zł. Księgowa rozliczy Twoją firmę po upływie bezpłatnego okresu.

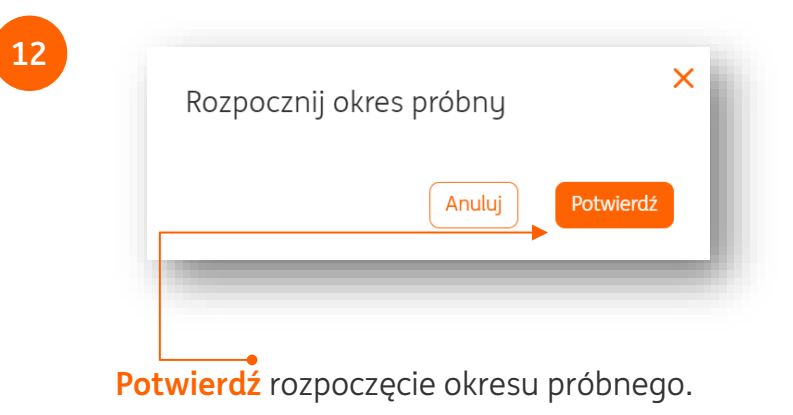

|                                                                                                    | 11                                                                            |
|----------------------------------------------------------------------------------------------------|-------------------------------------------------------------------------------|
| Pakiety i płatności<br>Dostna jam Miejem Izmanena                                                                                                    | Stora giveo<br>Billing rachunkowe                                             |
|                                                                                                    | Jestice devile i gotovel<br>Ularica infragrade, po gazanza konsplat z modela. |
| Aktywne pakiety i tunkcje howej udłagog<br>krzystaj śrotego funkcj systemu                                                                                                    |                                                                               |
| Blure rechunkowe - rozmowa powitolna<br>Polici poddaway                                                                                                    | Krok L/S<br>Rozmowa powitelna z księdowym                                     |
| -Hudicamy USR msz nycził wskancjinawany                                                                                                    | • • •                                                                         |
| <ul> <li>Indexe interver-indexe advance in the activity and the particular indexement in planes.</li> <li>Indexemption for the activity of activity of activity definition.</li> <li>Indexemption for the activity of activity definition.</li> </ul>                                                                                         | Zarezerwuj termin                                                             |
| Imagunu sugaran datagen Ziri Gatere ei kupanne patienti. Nand     Initeriore metagi distagenza distagenza patienti. Nand     Initeriore metagi distagenza distagenza patienti kupati     Initeriore metagi distagenza distagenza andare initeriore i subati andare     Initeriore metagi distagenza distagenza distagenza initeriore i subati | Podstawowe informacje                                                         |
|                                                                                                    | tologe<br>Rozmone powłaśne z kolępowym                                        |
| Aktyoni fe enkagi, tedų umbalė šię ne rezensne provitatoje z kilojonom.<br>Petera vagliaterasa galiate dalsticinoj da Tavijoj firmų                                                                                                    | Termin Stepien 2024                                                           |
| Angung da (204-09-30                                                                                                    | Fig. Sol. No. Per. No. Sol. J. Sol. 2010                                      |
| Ustug blurs rochusiewege Stanfuggy                                                                                                    | Beit Miczyne Abszyne (BBD) (BBD)                                              |
| Saamgung modul, dag mol (, tinega kata)salad.                                                                                                    |                                                                               |
| Hudai Rady I Hissa<br>Sentiguni modu, day moʻz niego karçatad                                                                                                    | 000 055 000                                                                   |
| Nodal Magazya                                                                                                    | (16) (17) (17) (17) (17) (17) (17) (17) (17                                   |
| Skonfqunij modul, oby mie z niego korzystać.                                                                                                    |                                                                               |
|                                                                                                    | 865 223 228                                                                   |
|                                                                                                    | 130 130 480<br>V V V                                                          |
|                                                                                                    | Dodatkowe informacje                                                          |
|                                                                                                    | Natura Teorgi firmy                                                           |
| o aktywacji trafisz na sekcję <mark>Moj plan</mark> . Kliknij                                                                                                    | 1 pilit aproprie                                                              |
| anfigurui w polu Usługi biurg rachupkowogo                                                                                                    |                                                                               |

W pierwszym kroku konfiguracji wybierz dzień i godzinę rozmowy z księgowym. Następnie **podaj nazwę firmy** i kliknij **Przejdź do podsumowania**.•

|                                                    | 16                                                                       |
|----------------------------------------------------|--------------------------------------------------------------------------|
| Tupio zero évico in                                | Dane i ustawienia księgowe                                               |
| Twoje zamowienie<br>Twoje 2010 00 a endeleie 0045  | Podetnik (MT)                                                            |
| Usłuca: Rozmowa powitalna z ksiegowum              | • Tak O Ne                                                               |
|                                                    | Sponte Aldobria delivora;                                                |
| Zobacz szczegóły >                                 | Meseche     Mesechene     Mustame     Mustame                            |
|                                                    | Brok - nie provodzie sprzedatuj zwolnione) 🗸                             |
| Podsumowanie                                       | Ferma dádahatek:                                                         |
|                                                    | OSOBY FRZYCZNE PROMADUJĄCE DZIALALIK 🗸                                   |
| Twoie dane                                         | Sportib provadzenia kiegowatci:                                          |
|                                                    | Księgo przychodow i rozchodow 🗸                                          |
| Imię i nazwisko*                                   | Ustaw damyame rabitating missigt skeptong: 🕤<br>Missigt poprzedni        |
| John Doe                                           | Oreq kilegowot dokumentuj                                                |
| Adres e-mail*                                      | outomatycanie 💿<br>Mołuj Podatnik i redicanie WT metodą kazową:          |
| test@bookero.pl                                    | 🔿 Tak 💿 Nie                                                              |
| Telefon komórkowu:                                 | Numeracja w KPR:                                                         |
|                                                    | Rezno                                                                    |
| +48 000 000 000                                    | Vantuurele kriennunsia                                                   |
| * pola wymagane                                    | nuit giruus ju sangawunu                                                 |
|                                                    | Zalist novą     Zalist novą     Kontynuję                                |
| Wróć do rezerwacji Wyślij >                        | KRR KRR<br>poprzedniego<br>ciment                                        |
|                                                    | feolicion statu z lot ubiegluch ()                                       |
|                                                    | Sprzedzz opodztkowana i zwołniena 0                                      |
|                                                    | Chop provodać evidencje najmu ()<br>Sorovat i njednotnik oznatlatektorou |
| Dzięki temu zrobisz to szybciej i znacznie pewniej |                                                                          |
|                                                    | Where                                                                    |
| Dolej                                              | Dokotrz później<br>Macr zwianie? Zada let serze.                         |
| Dekeder métriei                                    | Rapport                                                                  |
|                                                    |                                                                          |
| Masz pytanie? Zadaj je teraz.                      |                                                                          |

Przechodź do kolejnych kroków klikając **Dalej**. • W każdej chwili możesz przerwać konfigurację klikając **Dokończ później**. Pamiętaj – nie musisz tego uzupełniać samodzielnie, Twój księgowy chętnie Ci pomoże podczas rozmowy powitalnej.

ING

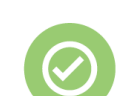

Online

To wszystko! Teraz wystarczy, że zaczekasz na telefon od księgowego w wybranym przez Ciebie dniu, a on objaśni Ci zasady współpracy.

Jeśli masz pytania zadzwoń do nas:

 $\langle \! \! \! \rangle$ 

32 356 22 23 lub napisz: <u>wsparcie@ingksiegowosc.pl</u>

Nasi doradcy dostępni są w dni robocze od poniedziałku do piątku od **8:00** do **18:00**.

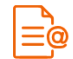

<u>Przeczytaj instrukcję</u>

Niniejsza informacja stanowi wyłącznie informację edukacyjną i nie stanowi oferty w rozumieniu przepisów Kodeksu cywilnego. Została przygotowana przez ING Bank Śląski S.A., z siedzibą przy ul. Sokolskiej 34, 40-086 Katowice, zarejestrowaną w Krajowym Rejestrze Sądowym pod numerem KRS 0000005469 przez Sąd Rejonowy Katowice - Wschód w Katowicach, Wydział VIII Gospodarczy Krajowego Rejestru Sądowego, NIP: 634-013-54-75, REGON: 271514909, kapitał zakładowy 130 100 000 zł w całości opłacony.